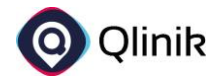

# Upload von §21-Daten in der Qlinik Suite

## Inhalt

| Anleitung zum Upload von §21-Daten in der Qlinik Suite | 2  |
|--------------------------------------------------------|----|
| Login                                                  | 2  |
| Hauptmenü                                              | 2  |
| Übersichtsseite der §21-Datendateien                   | 3  |
| Uploadseite                                            | 4  |
| Detailansicht                                          | 5  |
| Logout                                                 | .7 |
| Häufige Fehler und Probleme                            | 8  |
| Nicht befüllte Pflichtfelder                           | 8  |
| Falsches Datumsformat                                  | 8  |

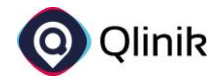

## Anleitung zum Upload von §21-Daten in der Qlinik Suite

#### Login

Unter http://qlik.vicondo-healthcare.de:8080/analyticssuite/#/login erreichen Sie die Qlinik Suite zum Upload Ihrer §21-Daten für die Jahre 2022 bis 2024. Wenn Sie den Link öffnen, erreichen Sie folgende Login-Seite, auf der Sie sich mit Ihrer hinterlegten Mailadresse und dem Ihnen mitgeteilten Passwort einloggen können. *Hinweis: Nach dem erstmaligen Login müssen Sie Ihr Passwort ändern!* 

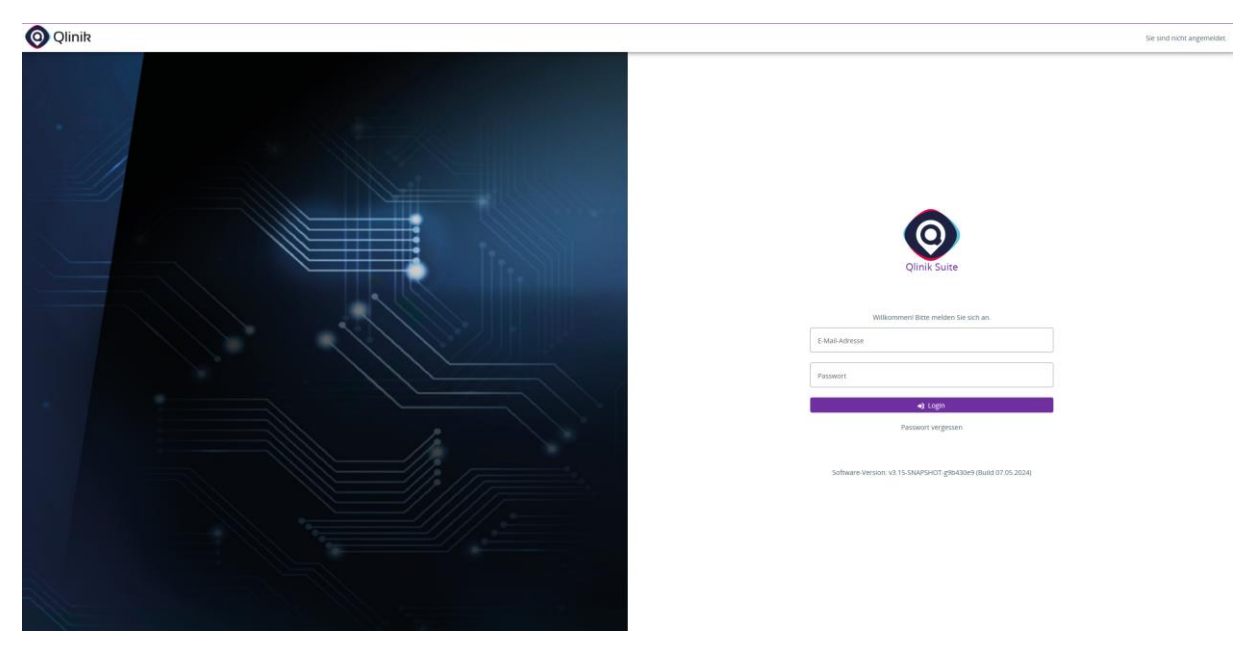

Abbildung 1 - Login-Seite der Qlinik Suite

### Hauptmenü

Anschließend werden Sie im Hauptmenü der Qlinik Suite begrüßt. Aktuell ist hier für Sie lediglich die Kachel "**Datendateien nach §21 KHEntG**" freigeschaltet. Wollen Sie Ihre 21er-Daten hochladen, klicken Sie auf die Kachel.

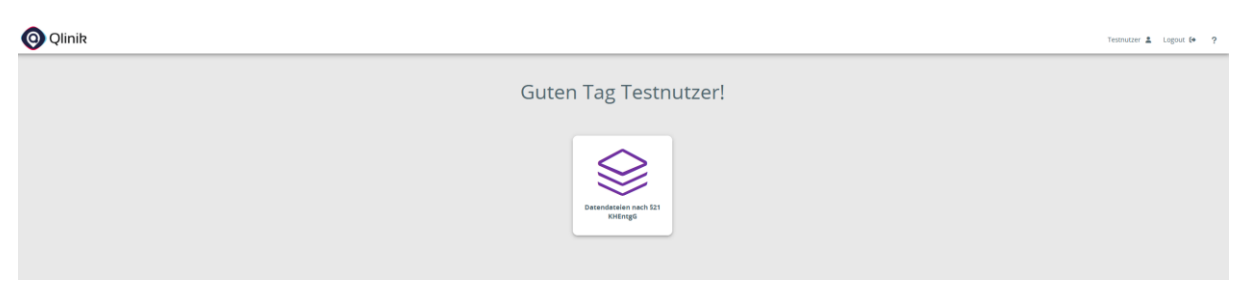

Abbildung 2 - Hauptmenü der Qlinik Suite

Weitere Module der Qlinik Suite sind bereits in Entwicklung und können Ihnen zukünftig ebenfalls zur Verfügung gestellt werden. Wenn Sie Interesse an weiteren Modulen haben, wenden Sie sich gern an unsere Kontaktadresse <u>HKG@vicondo-healthcare.de</u>.

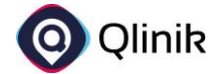

## Übersichtsseite der §21-Datendateien

Die Übersichtsseite soll Ihnen dabei helfen, die **hochgeladenen §21-Dateien zu verwalten**. Nach dem erstmaligen Login sind auf der Übersichtsseite noch keine Dateien hochgeladen. Daher sieht die Seite leer aus.

| <b>(</b> )         | linik                             |          |              |                 |       |                 |                  | Tes                        | tnutzer 🛔 Logout 🕪 🤶   |
|--------------------|-----------------------------------|----------|--------------|-----------------|-------|-----------------|------------------|----------------------------|------------------------|
| • Hauptsel         | naf 21 Date                       | ndate    | ien          |                 |       |                 |                  |                            | + \$21 Daten hochladen |
| Übersi<br>Datenmel | <b>cht</b><br>dungen nach §21 KHE | EntgG.   |              |                 |       |                 |                  |                            |                        |
| Filter             |                                   | <b>~</b> | Q Typ Q Name | Q Ileschreibung | Q, IK | Q. Berichtsjahr | Q Erstellt durch | Q Erstellt am 🕁            | Q, Status              |
| Suche              |                                   | i        |              |                 |       |                 |                  |                            |                        |
| Тур                |                                   | *        |              |                 |       |                 |                  |                            |                        |
| Jahr               |                                   | 0        |              |                 |       |                 |                  |                            |                        |
| IK                 |                                   |          |              |                 |       |                 |                  |                            |                        |
| Erstellt           | t ab                              | Ē        |              |                 |       |                 |                  |                            |                        |
| Erstellt           | t bis                             | •        |              |                 |       |                 |                  |                            |                        |
| Status             |                                   | *        |              |                 |       |                 |                  |                            |                        |
|                    |                                   |          |              |                 |       |                 |                  |                            |                        |
|                    |                                   |          |              |                 |       |                 |                  |                            |                        |
|                    |                                   |          |              |                 |       |                 |                  |                            |                        |
|                    |                                   |          |              |                 |       |                 |                  |                            |                        |
|                    |                                   |          |              |                 |       |                 |                  |                            |                        |
|                    |                                   |          |              |                 |       |                 |                  | Bemente pro Selte: 50 0 vi | an 0 < > 🖀             |

Abbildung 3 - Übersichtsseite der §21-Datendateien nach erstmaligem Login

Wenn Sie Dateien hochgeladen haben, sehen Sie für jedes hochgeladene Objekt eine eigene Zeile. Sie haben hierbei einen Überblick über **Typ, Namen, Beschreibung, IK, Berichtsjahr, Ersteller, Erstellungszeitpunkt und Status der Datei**. Auf der linken Seite finden Sie eine Filterleiste, mit der Sie in all den Eigenschaften selektieren können. Zudem kann nach jeder Eigenschaft auf- und absteigend sortiert werden. Eine Beispielansicht für mehrere hochgeladene Dateien mit unterschiedlichen Statusmeldungen könnte so aussehen:

| 🗿 Qlinik                             |          |            |                          |                 |           |                |                  | Testr                        | vutzer 🛓 Logo | out 🕪       |
|--------------------------------------|----------|------------|--------------------------|-----------------|-----------|----------------|------------------|------------------------------|---------------|-------------|
| * Hauptseite /<br>Paragraf 21 Da     | itenda   | ateien     |                          |                 |           |                |                  |                              | + 521 Date    | n hochladen |
| Übersicht<br>Datenmeldungen nach §21 | KHEntgG. |            |                          |                 |           |                |                  |                              |               |             |
| Filter                               | ÷        | Q, тур     | Q Name †                 | Q. Beschreibung | Q IK      | Q Berichtsjahr | Q Erstellt durch | Q Erstellt am                | Q Status      |             |
| Suche                                | i        | Abrechnung | ABRECHNUNG.csv (892)     |                 | 999999999 | 2023           | Testnutzer       | 13.05.24, 14:26              | •             | =           |
|                                      |          | Entgelte   | ENTGELTE.csv (900)       |                 | 999999999 | 2023           | Testnutzer       | 13.05.24, 14:26              | •             | ≡           |
| Тур                                  | -        | FAB        | FAB.csv (894)            |                 | 999999999 | 2023           | Testnutzer       | 13.05.24, 14:26              | •             | =           |
| Jahr                                 | 0        | Fall       | FALL:csv (896)           |                 | 999999999 | 2023           | Testnutzer       | 13.05.24, 14:26              | 0             | =           |
|                                      |          | ICD        | ICD.csv (902)            |                 | 999999999 | 2023           | Testnutzer       | 13.05.24, 14:26              | 0             | =           |
| IK                                   |          | Info       | INFO.csv (907)           |                 | 999999999 | 2023           | Testnutzer       | 13.05.24, 14:26              | •             | =           |
| Erstellt ab                          | Ē        | Krankenh   | KRANKENHAUS.csv (906)    |                 | 999999999 | 2023           | Testnutzer       | 13.05.24, 14:26              | ٥             | =           |
|                                      | _        | LB         | LELCSV (904)             |                 | 999999999 | 2023           | Testnutzer       | 13.05.24, 14:26              | 0             | =           |
| Erstellt bis                         | Ē        | Modellvor  | MODELLVORHABEN.csv (908) |                 | 999999999 | 2023           | Testnutzer       | 13.05.24, 14:26              | 0             | =           |
| C 55855                              | -        | OPS        | OP5.csv (912)            |                 | 999999999 | 2023           | Testnutzer       | 13.05.24, 14:26              | •             | =           |
| 🗌 🗘 Verarbeitun                      | 8        | Standorte  | Standorte.csv (910)      |                 | 999999999 | 2023           | Testnutzer       | 13.05.24, 14:26              | ٥             | =           |
| 🗌 🥝 Vollständig                      |          |            |                          |                 |           |                |                  |                              |               |             |
| 🗌 😑 Fehler                           |          |            |                          |                 |           |                |                  |                              |               |             |
|                                      | _        |            |                          |                 |           |                |                  |                              |               |             |
|                                      |          |            |                          |                 |           |                |                  |                              |               |             |
|                                      |          |            |                          |                 |           |                |                  |                              |               |             |
|                                      |          |            |                          |                 |           |                |                  |                              |               |             |
|                                      |          |            |                          |                 |           |                |                  |                              |               |             |
|                                      |          |            |                          |                 |           |                | Elerne           | tte pro Seite: 50 1 - 11 von | n < >         |             |

Abbildung 4 - Übersichtsseite der §21-Datendateien nach Beispielupload, Filterelement "Status" aufgeklappt

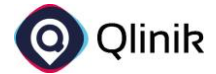

## Uploadseite

Mit einem Klick auf die Schaltfläche "§21 Daten hochladen" in der rechten oberen Ecke kommen Sie auf die Uploadseite. Hier können Sie neue Datendateien mittels Drag&Drop oder per Auswahl aus Ihrem Dateiverzeichnis hochladen.

| O Qlinik                                  |     |         |              | Tesanutzer 💄 Logout 🕯 | ?   |
|-------------------------------------------|-----|---------|--------------|-----------------------|-----|
| * Hauptseite / Paragraf 21 Datendateien / |     |         |              |                       |     |
| Datendateien hochladen                    |     |         |              |                       |     |
| Upload                                    |     |         |              |                       |     |
| Datendateen auswarien                     |     |         |              |                       |     |
|                                           |     | Datei   | iler ablegen |                       |     |
|                                           |     | t# Der  | i auswählen  |                       |     |
|                                           |     |         |              |                       |     |
| Name                                      | Тур | IK Jahr | Größe        | Beschreibung          |     |
|                                           |     |         |              |                       |     |
|                                           |     |         |              |                       |     |
|                                           |     |         |              |                       |     |
|                                           |     |         |              |                       |     |
|                                           |     |         |              |                       |     |
|                                           |     |         |              |                       |     |
|                                           |     |         |              |                       |     |
|                                           |     |         |              |                       |     |
|                                           |     |         |              |                       |     |
|                                           |     |         |              |                       |     |
|                                           |     |         |              |                       |     |
|                                           |     |         |              |                       |     |
|                                           |     |         |              |                       |     |
|                                           |     |         |              |                       |     |
|                                           |     |         |              |                       |     |
|                                           |     |         |              |                       |     |
|                                           |     |         |              |                       |     |
|                                           |     |         |              | 🚖 Datendateien hochia | den |

Abbildung 5 - Uploadseite "§21-Datendateien hochladen"

Wenn Sie die hochzuladenden Dateien ausgewählt haben, müssen Sie für jedes Objekt ein **Jahr** bestimmen. Um die Eingabe zu beschleunigen, können Sie auch mit "Kopieren + Einfügen" arbeiten. Im folgenden Screenshot sehen Sie zudem, dass die **IK** ebenfalls ein Pflichtfeld ist. Bei ordentlich befüllten Dateien wird diese automatisch erkannt. Sollten fehlerhafte Dateien ausgewählt werden, erscheint ein kleines gelbes Dreieck und weist in diesem Fall auf leere Dateien hin. Aus diesem Grund konnte im folgenden Screenshot keine IK ermittelt werden. Neben den Pflichtfeldern haben Sie auch die Möglichkeit, den Namen zu ändern oder eine Beschreibung zu vergeben. Wenn Sie mit den Eingaben zufrieden sind und alle Pflichtfelder befüllt wurden, klicken Sie auf den (nach Eingabe der Pflichteingaben) **lilafarbenen Button "Datendateien hochladen".** Der Upload beginnt und Sie gelangen automatisch zurück zur Übersichtsseite der §21-Datendateien.

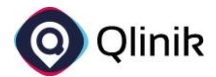

| 💿 Qlinik                                                        |                                                   |           |                |            | Testnutzer 💄 Lo | gout 🕪 ?    |
|-----------------------------------------------------------------|---------------------------------------------------|-----------|----------------|------------|-----------------|-------------|
| Hauptseite / Peregref 21 Decendenteien / Datendateien hochladen |                                                   |           |                |            |                 |             |
| Upload<br>Datendateien auswählen                                |                                                   |           |                |            |                 |             |
|                                                                 |                                                   |           | Datei hier abi | legen      |                 |             |
|                                                                 |                                                   |           | oder           |            |                 |             |
|                                                                 |                                                   |           | 😫 Datei ausw   | ahlen      |                 |             |
| Name                                                            | Тур                                               | IK        | Jahr           | Größe      | Beschreibung    |             |
| ABRECHMUNG.csv                                                  | Abrechnung                                        | 999999999 |                | 281 B      |                 | ×           |
| ENTGELTE.cov                                                    | Entgelte                                          | 999999999 |                | 2,68 MIB   |                 | ×           |
| FAB.cov                                                         | FAB 🔺                                             |           |                | 7,51 KIB   |                 | ×           |
| FALLOW                                                          | Fall                                              | 999999999 |                | 14,74 KiB  |                 | ×           |
| KD.cm                                                           | ICD .                                             | 999999999 |                | 5,19 KiB   |                 | ×           |
| DF0.csv                                                         | info 🔺                                            |           |                | 218 B      |                 | ×           |
| KRANKENHAUS.cov                                                 | Krankenhaus                                       | 999999999 |                | 311 B      |                 | ×           |
| LELOW                                                           | LB                                                | 999999999 |                | 204 B      |                 | ×           |
| MODELLVORHABEN.cov                                              | Modellvorhaben 🔺                                  |           |                | 163 B      |                 | ×           |
| OPS.cw                                                          | OPS 📥                                             |           |                | 597,54 KiB |                 | ×           |
| Standorte.csv                                                   | konntan keine gültigen<br>anzeilen erkanst werden | 999999999 |                | 478 8      |                 | ×           |
|                                                                 |                                                   |           |                |            |                 |             |
|                                                                 |                                                   |           |                |            |                 |             |
|                                                                 |                                                   |           |                |            |                 |             |
|                                                                 |                                                   |           |                |            |                 |             |
|                                                                 |                                                   |           |                |            |                 |             |
|                                                                 |                                                   |           |                |            |                 |             |
|                                                                 |                                                   |           |                |            | ± Datendatoie   | n hochladen |

Abbildung 6 - Uploadseite mit ausgewählten Datendateien (Pflichtfelder sind rot umrandet, Warnungen gelb dargestellt und ein Tooltip ist geöffnet)

#### Detailansicht

Von der Übersichtsseite können Sie bei jeder Datei per Klick auf die Zeile oder über das Dropdownmenü am Ende der Zeile **in die Detailansicht wechseln**.

| 🗿 Qlinik                                                                |       |            |                          |                |           |                |                  | Test                       | nutzer 🛔 Log | out 🕪 🤗     |
|-------------------------------------------------------------------------|-------|------------|--------------------------|----------------|-----------|----------------|------------------|----------------------------|--------------|-------------|
| • Hauptseite /<br>Paragraf 21 Dater                                     | ndate | ien        |                          |                |           |                |                  |                            | + 521 Date   | n hochladen |
| Übersicht<br>Datenmeldungen nach 521 KHEnr<br>Erstellt ab: 13.05.2024 × | ngG.  |            |                          |                |           |                |                  |                            |              |             |
| Filter                                                                  | ÷     | Q Typ      | Q Name                   | Q Beschreibung | Q, IK     | Q Berichtsjahr | Q Erstellt durch | Q Erstellt am $\psi$       | Q Status     |             |
| Suche i                                                                 |       | OPS        | OP5.csv (912)            |                | 999999999 | 2023           | Testnutzer       | 13.05.24, 14:26            | •            | =           |
|                                                                         |       | Standorte  | Standorte.csv (910)      |                | 999999999 | 2023           | Testnutzer       | 13.05.24, 14:26            | Q Detaila    | nsicht      |
| Тур *                                                                   |       | Modellvor  | MODELLVORHABEN.csv (908) |                | 999999999 | 2023           | Testnutzer       | 13.05.24, 14:26            | / Umber      | ennen       |
| Jahr 🗢                                                                  |       | Krankenh   | KRANKENHAUS.csv (906)    |                | 999999999 | 2023           | Testnutzer       | 13.05.24, 14:26            | E Lösche     | n           |
|                                                                         |       | LEI        | LELCSV (904)             |                | 999999999 | 2023           | Testnutzer       | 13.05.24, 14:26            | 0            | =           |
| IK                                                                      |       | ICD        | ICD.csv (902)            |                | 999999999 | 2023           | Testnutzer       | 13.05.24, 14:26            | 0            | =           |
| 13.5.2024                                                               |       | Entgelte   | ENTGELTE.csv (900)       |                | 999999999 | 2023           | Testnutzer       | 13.05.24, 14:26            | 0            | =           |
|                                                                         |       | Info       | INFCLCSV (907)           |                | 999999999 | 2023           | Testnutzer       | 13.05.24, 14:26            | 0            | =           |
| Erstellt bis                                                            |       | Fall       | FALL:csv (896)           |                | 999999999 | 2023           | Testnutzer       | 13.05.24, 14:26            | 0            | =           |
| Status                                                                  |       | FAB        | FA8.csv (894)            |                | 999999999 | 2023           | Testnutzer       | 13.05.24, 14:26            | •            | =           |
|                                                                         |       | Abrechnung | ABRECHNUNG.csv (892)     |                | 999999999 | 2023           | Testnutzer       | 13.05.24, 14:26            | 0            | =           |
|                                                                         |       |            |                          |                |           |                | Element          | r pro Seite: 50 1 - 11 von | 11 < 3       |             |

Abbildung 7 - Übersichtsseite mit geöffnetem Dropdownmenü zum Wechsel in die Detailansicht

Auf der **Detailseite einer §21-Datendatei** sehen Sie die beim Upload vergebenen Eigenschaften unter **"Details**" sowie einen **Fehlerbericht** (falls vorhanden) und eine **Vorschau** der hochgeladenen Daten. In der oberen rechten Ecke können Sie die Datei umbenennen oder im Dropdownmenü herunterladen bzw. löschen.

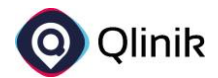

| <b>@</b> Q | linik    |                          |                                |                   |             |            |              |             |                                           |            |       |            |            |          |                            |                                                         |                                |          |            | Testnutzer 🛓 L                                   | .ogout (* ?              |
|------------|----------|--------------------------|--------------------------------|-------------------|-------------|------------|--------------|-------------|-------------------------------------------|------------|-------|------------|------------|----------|----------------------------|---------------------------------------------------------|--------------------------------|----------|------------|--------------------------------------------------|--------------------------|
| A Hauptse  | ite / Pa | regraf 21 Date           | ndatelen /                     |                   |             |            |              |             |                                           |            |       |            |            |          |                            |                                                         |                                |          |            |                                                  |                          |
| FALL.c     | CSV      |                          |                                |                   |             |            |              |             |                                           |            |       |            |            |          |                            |                                                         |                                |          |            | et uni                                           | senennen 😑               |
|            | Details  | ,                        | ehlerbericht                   | Vorsch            | hau         |            |              |             |                                           |            |       |            |            |          |                            |                                                         |                                |          |            | ピ Umbenennen                                     |                          |
| Details    |          |                          |                                |                   |             |            |              |             |                                           |            |       |            |            |          |                            |                                                         |                                |          |            | Herunterlader                                    |                          |
|            | 1        | Status 🥝 Vo<br>Typ Behan | liständig<br>diungsfall (Fall) |                   |             |            |              | Dat         | Jahr 2023<br>IK 999999<br>enquelle FALLos | 999<br>V   |       |            |            |          | Zuletzt geä<br>Er<br>Ersti | ndert am 13.05.<br>stellt am 13.05.<br>illt durch Testn | 24, 14:26<br>24, 14:26<br>#ZRF |          |            | <ul> <li>Im CSV-Form</li> <li>Löschen</li> </ul> | at herunterladen         |
| Fehlerber  | richt    |                          |                                |                   |             |            |              |             |                                           |            |       |            |            |          |                            |                                                         |                                |          |            |                                                  |                          |
|            |          | ,                        | inzahl Zeilen mit              | strukturellen Feh | ilem 0      |            |              |             |                                           |            |       |            |            |          |                            |                                                         |                                |          |            |                                                  |                          |
| Vorschau   |          |                          |                                |                   |             |            |              |             |                                           |            |       |            |            |          |                            |                                                         |                                |          |            |                                                  |                          |
|            |          |                          |                                |                   |             |            |              |             |                                           |            |       |            |            |          |                            |                                                         |                                |          |            | B Herunter                                       | aden 🔳                   |
| institu    | utio     | Entlassend               | Entgeltber                     | KH-interne        | Krankenve   | Vertragske | institutions | Geburtsjahr | Geburtsmo                                 | Geschlecht | PLZ   | Wohnort    | Aufnahme   | Aufnahme | Aufnahme                   | Fallzusam                                               | Fallzusam                      | Aufnahme | Entlassung | Entlassung                                       | Alter in Ta <sub>l</sub> |
| 99999      | 19999    | 123456789                | DRG                            | 1257639           | D687486746  |            | 100000000    | 1978        |                                           | m          | 17743 | Testort 1  | 2023-01-05 | N        | 407                        | N                                                       |                                |          | 2023-06-05 | 11                                               |                          |
| 999999     | 19999    | 123456789                | DRG                            | 2137382           | V668649977  |            | 10000001     | 1940        |                                           | w          | 17743 | Testort 2  | 2023-04-05 |          | 401                        | Ν                                                       |                                |          | 2023-04-05 |                                                  |                          |
| 99999      | 19999    | 123456789                | DRG                            | 2434365           | K994499766  |            | 10000002     | 1989        |                                           | m          | 17743 | Testort 3  | 2023-01-05 | t.       | 401                        | N                                                       |                                |          | 2023-01-05 |                                                  |                          |
| 99999      | 19999    | 123456789                | DRG                            | 2489785           | 99999999999 |            | 10000003     | 1970        |                                           | m          | 67742 | Testort 4  | 2023-04-05 | E        | 401                        | N                                                       |                                |          | 2023-11-05 | 12                                               |                          |
| 99999      | 19999    | 123456789                | PSY                            | 2629462           | E898784947  |            | 10000004     | 1987        |                                           | w          | 17765 | Testort 5  | 2023-04-05 | E        | 401                        | N                                                       |                                |          | 2023-11-05 | 12                                               |                          |
| 99999      | 19999    | 123456789                | DRG                            | 2684036           | T786899469  |            | 10000005     | 1997        |                                           | w          | 17743 | Testort 6  | 2023-01-05 | E        | 501                        | N                                                       |                                |          | 2023-01-05 | 42                                               |                          |
| 99999      | 19999    | 123456789                | DRG                            | 2868359           | X789749777  |            | 10000006     | 1974        |                                           | m          | 17585 | Testort 7  | 2023-02-05 | E        | 101                        | N                                                       |                                |          | 2023-02-05 | 12                                               |                          |
| 99999      | 19999    | 123456789                | DRG                            | 2877018           | 99999999999 |            | 10000007     | 1984        |                                           | m          | 67744 | Testort 8  | 2023-03-05 | E        | 401                        | N                                                       |                                |          | 2023-03-05 | 11                                               |                          |
| 999999     | 19999    | 123456789                | DRG                            | 2879397           | K494848448  |            | 10000008     | 1939        |                                           | w          | 17758 | Testort 9  | 2023-01-05 | E        | 401                        | N                                                       |                                |          | 2023-06-05 | 11                                               |                          |
| 99999      | 19999    | 123456789                | DRG                            | 2885640           | P498846894  |            | 10000009     | 1970        |                                           | m          | 17487 | Testort 10 | 2023-01-05 | 1        | 101                        | N                                                       |                                |          | 2023-01-05 | 11                                               |                          |
| ¢          |          |                          |                                |                   |             |            |              |             |                                           |            |       |            |            |          |                            |                                                         |                                |          |            |                                                  | >                        |
|            |          |                          |                                |                   |             |            |              |             |                                           |            |       |            |            |          |                            |                                                         |                                |          |            |                                                  |                          |
|            |          |                          |                                |                   |             |            |              |             |                                           |            |       |            |            |          |                            |                                                         |                                |          |            |                                                  |                          |
|            |          |                          |                                |                   |             |            |              |             |                                           |            |       |            |            |          |                            |                                                         |                                |          |            |                                                  |                          |

Abbildung 8 - Detailseite eines erfolgreichen Uploads (FALL.csv)

Sollte der Upload einer Datei nicht erfolgreich sein, ist dies über das rote Icon im Status der Datei erkennbar. In diesem Fall liefert der Fehlerbericht auf der Detailseite genaue Informationen, warum der Upload gescheitert ist. Sollten die Meldungen für Sie nicht verständlich sein und trotz mehrmaligem Versuch kein Upload möglich sein, kontaktieren Sie uns bitte mit ausführlicher Fehlerbeschreibung und Screenshot der Fehlermeldung in der Qlinik Suite unter HKG@vicondo-healthcare.de. Häufige Fehler oder Probleme und entsprechende Lösungen sind zudem im letzten Abschnitt dieser Anleitung beschrieben.

| O Qlinik                                                                                                    |                                                                                             | Testnutzer 🛔 Logout (*  ?                                                                         |
|----------------------------------------------------------------------------------------------------|---------------------------------------------------------------------------------------------|---------------------------------------------------------------------------------------------------|
| Hauptseite / Paregraf 21 Datendateien /                                                                                                    |                                                                                             |                                                                                                   |
| INFO.csv                                                                                                    |                                                                                             | 🧭 Umberennen 🗏                                                                                    |
|                                                                                                    |                                                                                             |                                                                                                   |
| Details Fehlerbericht 🤭 Vorschau                                                                                                    |                                                                                             |                                                                                                   |
| Details                                                                                                    |                                                                                             |                                                                                                   |
| Status 🔮 Fehler beim Upload<br>Type Info                                                                                                    | Jahr 2023<br>III: 99999999<br>Datanquelle INFO.csv                                          | Zulezz geländer: am 13.05.24, 14.25<br>Erstellte am 13.05.24, 14.25<br>Erstellte durch Testnutzer |
| Fehlerbericht 😑                                                                                                    |                                                                                             |                                                                                                   |
| Anzahl Zeilen mit strukturellen Fehlern 1 (Die Zeilen wurden an<br>strukturelle Fehler und Hinweise • Datum der Erstellun<br>• • • • • • • • • • • • • • • • • • • | ignund der Fehler verwarfen)<br>Inne-Exception<br>23312E-11° could not be pansed at index 0 |                                                                                                   |
| Vorschau                                                                                                    |                                                                                             |                                                                                                   |
| Der Detensstz ist nicht vollszändig.                                                                                                    |                                                                                             |                                                                                                   |
|                                                                                                    |                                                                                             |                                                                                                   |
|                                                                                                    |                                                                                             |                                                                                                   |
|                                                                                                    |                                                                                             |                                                                                                   |
|                                                                                                    |                                                                                             |                                                                                                   |
|                                                                                                    |                                                                                             |                                                                                                   |
|                                                                                                    |                                                                                             |                                                                                                   |
|                                                                                                    |                                                                                             |                                                                                                   |
|                                                                                                    |                                                                                             |                                                                                                   |
|                                                                                                    |                                                                                             |                                                                                                   |
|                                                                                                    |                                                                                             |                                                                                                   |
|                                                                                                    |                                                                                             |                                                                                                   |
|                                                                                                    |                                                                                             |                                                                                                   |
|                                                                                                    |                                                                                             |                                                                                                   |
|                                                                                                    |                                                                                             |                                                                                                   |

Abbildung 9 – Detailseite eines fehlerhaften Uploads (INFO.csr: Datumsformat im Excel in "Wissenschaftlich" – erkennbar am "E+11")

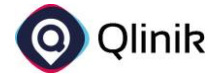

## Logout

Wenn Sie den Upload Ihrer §21-Dateien abgeschlossen haben, können Sie sich in der rechten oberen Ecke unter "Logout" abmelden. Anschließend landen Sie wieder auf der Login-Seite und erhalten eine Mitteilung über den erfolgreichen Logout-Prozess.

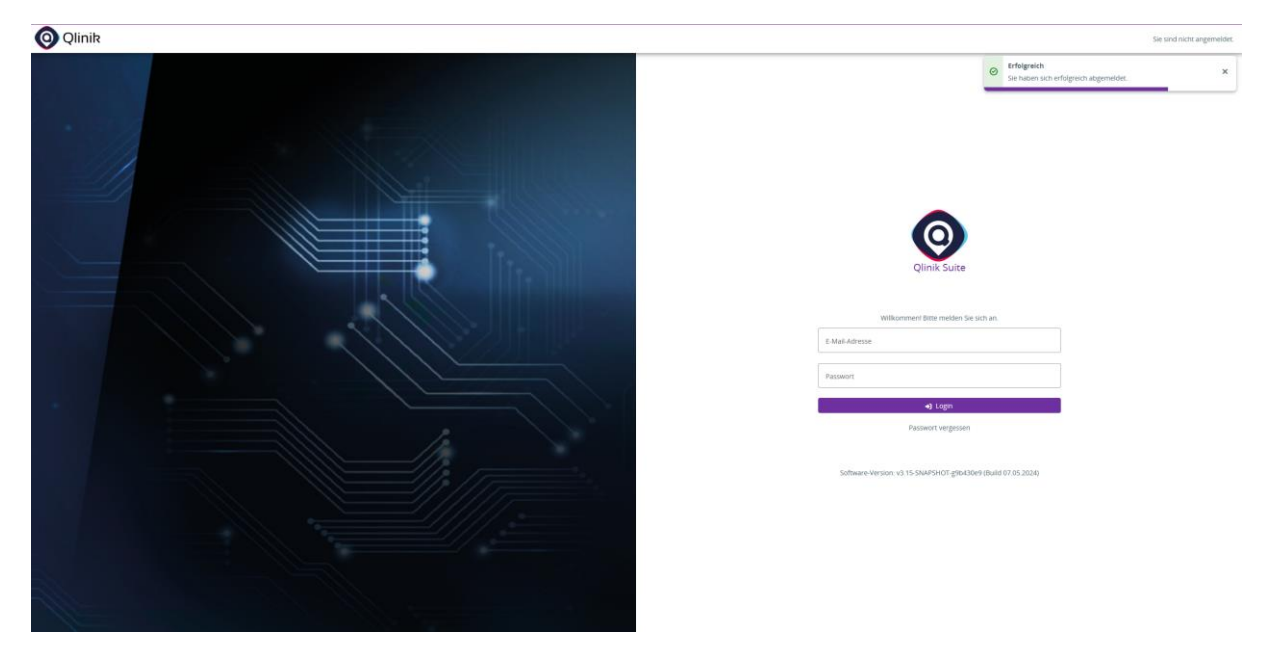

Abbildung 10 - Login-Seite mit erfolgreicher Meldung über Logout-Vorgang

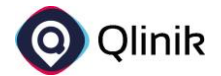

## Häufige Fehler und Probleme

### Nicht befüllte Pflichtfelder

#### 1. Fehlerbeschreibung

Beachten Sie beim Upload Ihrer §21-Dateien, dass alle Pflichtfelder in jeder Zeile mit Daten befüllt sind. Welche Felder verpflichtend befüllt sein müssen, definiert das InEK für jedes Berichtsjahr unter diesem <u>Link</u>.

#### 2. Fehleridentifikation

Sollten Einträge in Pflichtfeldern fehlen, wird dies folgendermaßen im Fehlerbericht auf der Detailseite erkennbar:

| Fehlerbericht 🌖 |                                                                     |                                                                                                    |
|-----------------|---------------------------------------------------------------------|----------------------------------------------------------------------------------------------------|
| Anzahi<br>s     | Zeilen mit strukturellen Fehlern<br>trukturelle Fehler und Hinweise | <ul> <li>856 (Die Zeilen wurden aufgrund der Fehler verworfen)</li> <li>Geburtsjahr (856 mal)</li> <li>MumberFormatException (856 mal)</li> <li>For input string. <sup>im</sup> (856 mal)</li> </ul> |

Hier war bei 856 Einträgen das Geburtsjahr nicht befüllt (input String "")

#### 3. Fehlerbehebung

Prüfen Sie, ob Sie die korrekte Datei zum Upload ausgewählt haben. Sollten Sie keine andere Datei zur Verfügung haben, entfernen Sie bitte alle fehlerhaften Datenzeilen aus der Datei (z.B. mittels Excel oder Notepad++ → Achtung, siehe folgender Eintrag!)

### Falsches Datumsformat

#### 1. Fehlerbeschreibung

Häufig konvertiert Excel Zeitstempel ins sogenannte "wissenschaftliche" Zahlenformat. Hierbei werden die Werte in einem anderen Format gespeichert, ohne dass dies beabsichtigt oder die entsprechenden Werte überhaupt bearbeitet wurden. Die zu verwendenden Datenformate werden ebenfalls vom InEK für jedes Berichtsjahr definiert und sind unter diesem Link einsehbar.

#### 2. Fehleridentifikation

Sollte das falsche Datenformat verwendet worden sein, wird dies folgendermaßen im Fehlerbericht auf der Detailseite erkennbar:

Fehlerbericht 🌖

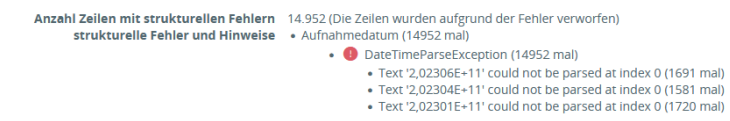

Hier war bei 14.952 Einträgen das Aufnahmedatum falsch befüllt ('2,02306E+11' → korrekt wäre 202306011234 (Zeitstempel = 12-stellig, YYYYMMDDHHMM))

#### 3. Fehlerbehebung

Öffnen Sie die Datei in Excel oder in einem Texteditor (z.B. Editor oder Notepad++). In Excel können Sie die Spalte mit den betroffenen Werten auswählen und über "Zahlenformat" auf "Zahl" wechseln. Anschließend müssen die Nachkommastellen entfernt werden. Das Zielformat sollte nun den o.g. 12 Stellen entsprechen. Prüfen Sie zudem, ob alle Stellen vorhanden sind oder fälschlicherweise durch Nullen ersetzt wurden.

## Sollten weitere Fehler oder Probleme auftreten, melden Sie sich bitte unter <u>HKG@vicondo-healthcare.de</u>.